# Cara Instal dan *Log in* ke Platform Merdeka Mengajar

### IKUTI 9 LANGKAH MUDAH INI

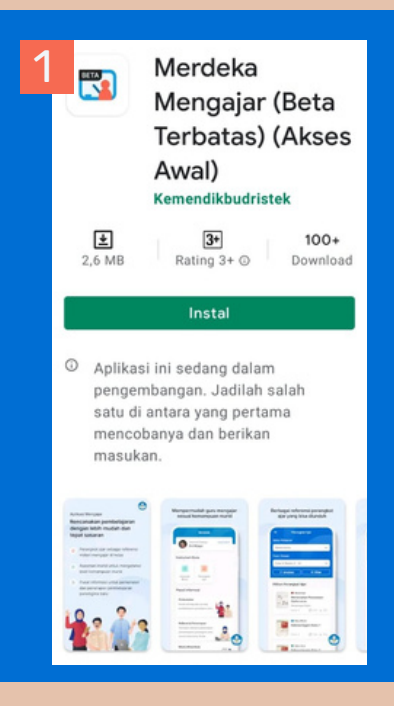

#### **1. INSTAL PLATFORM** MERDEKA MENGAJAR **DI PONSEL PINTAR** (SMARTPHONE)

- Pastikan ponsel pintar (smartphone) yang Anda gunakan bersistem Android
- Untuk memasang platform, buka laman bit.ly/platformmerdekamengajar
- klik 'instal' dan platform otomatis terpasang di smartphone Anda dengan nama Mengajar

2. BUKA APLIKASI MENGAJAR, LALU KLIK 'SELANJUTNYA'

#### **3. KLIK 'MULAI' UNTUK** MASUK KE LAMAN LOG IN

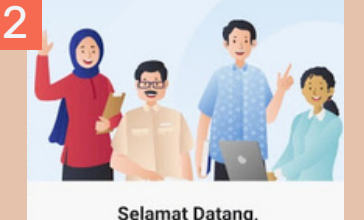

Guru Bangsa! Masa depan bangsa ada di tangan para guru. Yuk,

simak bagaimana kami bisa membantu Anda!

Selanjutnya

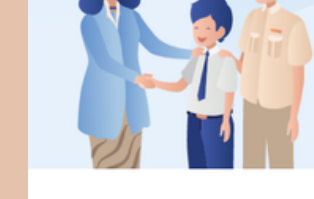

Mari Mulai Bergabung! Gunakan akun belajar.id Anda untuk masuk dan mulai menikmati ragam manfaat dari kami

Mulai

#### ncel 🔒 accounts.google.com 🗚 💍 G Login dengan Google Pilih akun untuk melanjutkan ke [Nama Aplikasi] Eni Wijaya ② Gunakan akun yang lain

Untuk melanjutkan, Google akan membagikan nama, alamat email, pilihan bahasa, dan gambar profil Anda ke RealtimeBoard. Sebelum menggunakan aplikasi ini, Anda dapat meninjau kebijakan privasi dan persyaratan layanan RealtimeBoard.

# 4. SILAKAN MASUK KE AKUN **GOOGLE ANDA**

5. LOG IN MENGGUNAKAN AKUN belajar.id ANDA

Belum punya akun **belajar.id** ? Klik di sini untuk mendapatkan informasinya

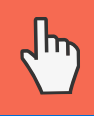

6. MASUKKAN INFORMASI 'SEKOLAH' DAN 'PROVINSI' TEMPAT ANDA MENGAJAR. LALU KLIK 'KONFIRMASI'

Selamat Datang

G Google

login dengan akun Google Anda

# 7. PILIH 'KELAS' MANA SAJA YANG ANDA AJAR

| 7 <sup>Selamat Datang</sup><br>Ibu Eni Wijaya | (                                    |
|-----------------------------------------------|--------------------------------------|
| <b>1. Pili</b> h<br>Pilih kelas mana s        | <b>i Kelas</b><br>aja yang Anda ajar |
| Kelas 1                                       | Kelas 2                              |
| Kelas 3                                       | Kelas 4                              |
| Kelas 5                                       | Kelas 6                              |
| Kelas 7                                       | Kelas 8                              |
| Kelas 9                                       | Kelas 10                             |
| Kelas 11                                      | Kelas 12                             |
| Lewati                                        | Pilih                                |
|                                               | Lewati                               |

| 2. Pilih Mata Pelajaran<br>Pilih mata pelajaran apa saja yang Anda ampu | 9 Selamat Datang<br>bu Eni Wijaya                              |
|-------------------------------------------------------------------------|----------------------------------------------------------------|
| Seni Musik                                                              | 2. Pilih Mata Pelajaran<br>Pilih mata pelajaran yang Anda ampu |
| Informatika                                                             |                                                                |
| Seni Tari                                                               |                                                                |
| Seni Rupa                                                               | Berhasil Masuk!                                                |
| IPS                                                                     | Selamat datang dan selamat mengajar                            |
| IPA                                                                     | Lanjutkan                                                      |
| IPAS                                                                    |                                                                |
| Bahasa Inggris                                                          | Selesai                                                        |
| Lewati Pilih                                                            | Masuk dengan akun lain                                         |

#### 8. PILIH 'MATA PELAJARAN' YANG ANDA AJARKAN

9. NOTIFIKASI BERHASIL MASUK AKAN MUNCUL, LALU **KLIK 'LANJUTKAN'. SELAMATI** ANDA SUDAH BERHASIL LOG IN **KE PLATFORM MENGAJAR** 

Informasi lebih lanjut dapat menghubungi UPT di wilayah masing-masing atau hubungi Help Desk melalui aplikasi Whatsapp di nomor 081281435091 Untuk SMK-PK dapat menghubungi balai di wilayah masing-masing

bit.ly/programsekolahpenggerak